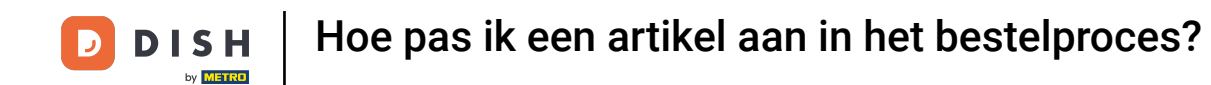

Welkom bij de DISH POS app. In deze handleiding laten we je zien hoe je een artikel aanpast in het bestelproces.

| $\equiv$ DIS       | <b>5 h</b> pos | * Tafel 1   | \$ <mark>&gt;</mark> 1  | DRINKS FOO                    |                          | : م <del>د</del> |
|--------------------|----------------|-------------|-------------------------|-------------------------------|--------------------------|------------------|
| *Oesters Pe        | er Stuk        | x1 3,0      | 00 3,00<br>+0,25        | Aperitief                     | Lunch                    | Voorgerechten    |
| *Octopus<br>Refund |                | x1 14,0     | 00 14,00<br>+0,25       | Oesters Per Stuk              | Bearnaise Steak En Friet | Steak Tartare    |
|                    |                |             |                         | Oesters Per Stuk Passievrucht | Vlees Van De Dag         | Eendenlever      |
|                    |                |             |                         | Kaviaar (10Gr.)               | Vis Van De Dag           | Octopus          |
|                    | Invoer         |             | Totaalbedrag<br>17,50 ✓ | lberico (100Gr.)              | Kaasfondue               | Kalfszwezerik    |
| Korting            | Splits/verh    | Tekst toevo | R<br>Klant              |                               |                          | Groene Asperges  |
| 7                  | 8              | 9           | +/-                     |                               |                          |                  |
| 4                  | 5              | 6           |                         | Salades                       | Hoofdgerecht             | Supplementen     |
| 1                  | 2              | 3           | ₽IN €                   |                               |                          |                  |
| 0                  | 00             | ,           | ୁ<br>CONTANT €          | Desserts                      | Menus                    |                  |

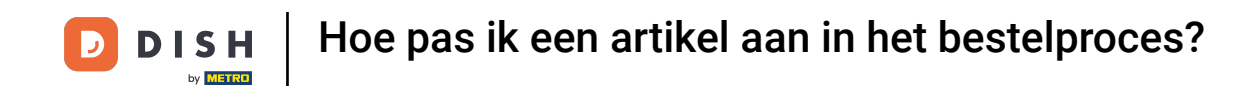

Als je in een bestelling bent, tik je op de informatie van een item om de bijbehorende functies te openen.

| ≡ DIS              | SHPO        | S * Tafel 1 | \$ <mark>&gt;</mark> 1  | DRINKS FOO                    |                          | : م <del>د</del> |
|--------------------|-------------|-------------|-------------------------|-------------------------------|--------------------------|------------------|
| *Oesters Pe        | er Stuk     | x1 3,0      | 00 3,00<br>+0,25        | Aperitief                     | Lunch                    | Voorgerechten    |
| *Octopus<br>Refund |             | x1 14,0     | 00 14,00<br>+0,25       | Oesters Per Stuk              | Bearnaise Steak En Friet | Steak Tartare    |
|                    |             |             |                         | Oesters Per Stuk Passievrucht | Vlees Van De Dag         | Eendenlever      |
|                    |             |             |                         | Kaviaar (10Gr.)               | Vis Van De Dag           | Octopus          |
|                    | Invoer      | =           | Totaalbedrag<br>17,50 ✓ | lberico (100Gr.)              | Kaasfondue               | Kalfszwezerik    |
| Korting            | Splits/verh | Tekst toevo | R<br>Klant              |                               |                          | Groene Asperges  |
| 7                  | 8           | 9           | +/-                     |                               |                          |                  |
| 4                  | 5           | б           |                         | Salades                       | Hoofdgerecht             | Supplementen     |
| 1                  | 2           | 3           | ₽IN €                   |                               |                          |                  |
| 0                  | 00          | ,           | ଟ୍ରି<br>CONTANT €       | Desserts                      | Menus                    |                  |

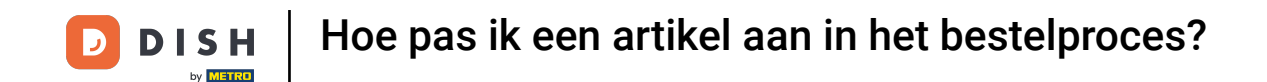

Je kunt nu kiezen uit verschillende functies (het aantal van het item aanpassen, korting geven of het item helemaal verwijderen). Tik op de functie die je wilt uitvoeren.

| ≡ DIS       | 5 H P O S        | * Tafel 1    | <b>S</b> 1       | DRINKS FOO                    | D                        | ÷ Q ÷           |
|-------------|------------------|--------------|------------------|-------------------------------|--------------------------|-----------------|
| *Oesters Pe | er Stuk          | x1 3,0       | 0 3,00<br>+0,25  | Aperitief                     | Lunch                    | Voorgerechten   |
| +<br>Meer   | — C<br>Minder Wi | jzig Korting | Uerwij           | Oesters Per Stuk              | Bearnaise Steak En Friet | Steak Tartare   |
| Refund      |                  | x1 14,0      | 0 14,00<br>+0,25 | Oesters Per Stuk Passievrucht | Vlees Van De Dag         | Eendenlever     |
|             |                  |              |                  | Kaviaar (10Gr.)               | Vis Van De Dag           | Octopus         |
|             | Invoer           |              | 17,50 ✓          | lberico (100Gr.)              | Kaasfondue               | Kalfszwezerik   |
| Korting     | Splits/verh      | Tekst toevo  | R<br>Klant       |                               |                          | Groene Asperges |
| 7           | 8                | 9            | +/-              |                               |                          |                 |
| 4           | 5                | 6            |                  | Salades                       | Hoofdgerecht             | Supplementen    |
| 1           | 2                | 3            | E<br>PIN €       |                               |                          |                 |
| 0           | 00               | ,            | ©<br>CONTANT €   | Desserts                      | Menus                    |                 |

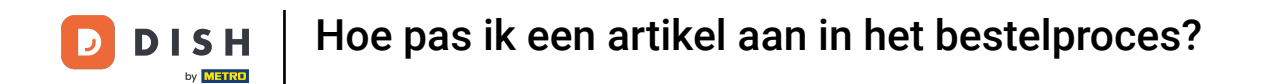

## Door op de naam van het item te tikken, open je de functies met betrekking tot het item zelf.

| $\equiv$ DIS | 5 H P O S   | 5 * Tafel 1 | \$ <mark>&gt;</mark> 1 | DRINKS FOO                    |                          | ÷ ,             |
|--------------|-------------|-------------|------------------------|-------------------------------|--------------------------|-----------------|
| *Oesters Pe  | er Stuk     | x1 3.0      | 0 3.00                 | Aperitief                     | Lunch                    | Voorgerechten   |
| Refund       |             |             | +0,25                  | , permer                      |                          | t congereenten  |
| *Octopus     |             | x1 14,0     | 0 14,00                | Ocatora Dar Stuk              | Deerneige Steek En Friet | Ctook Tortoro   |
| Refund       |             |             | +0,25                  | Oesters Per Stuk              | Bearnaise Steak En Friet | Steak Tartare   |
|              |             |             |                        | Oesters Per Stuk Passievrucht | Vlees Van De Dag         | Eendenlever     |
|              |             |             |                        | Kaviaar (10Gr.)               | Vis Van De Dag           | Octopus         |
|              | Invoer      | =           | 17,50 ✓                | lberico (100Gr.)              | Kaasfondue               | Kalfszwezerik   |
| Korting      | Splits/verh | Tekst toevo | Rlant                  |                               |                          | Groene Asperges |
| 7            | 8           | 9           | +/-                    |                               |                          |                 |
| 4            | 5           | 6           |                        | Salades                       | Hoofdgerecht             | Supplementen    |
| 1            | 2           | 3           | E<br>PIN €             |                               |                          |                 |
| 0            | 00          | ,           | ୁଲା<br>CONTANT €       | Desserts                      | Menus                    |                 |

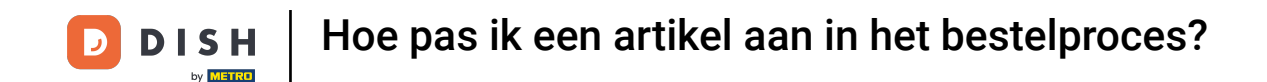

• Je kunt nu kiezen uit verschillende functies. Door op opmerking te tikken kun je een opmerking aan het item toevoegen die vervolgens op de productiebon wordt afgedrukt.

| ≡ DIS       | 5 H P O S   | * Tafel 1   | <b>S</b> 1              | DRINKS FOO                    | D                        | ÷ ♀ :           |
|-------------|-------------|-------------|-------------------------|-------------------------------|--------------------------|-----------------|
| *Oesters Pe | er Stuk     | x1 3,0      | 0 3,00<br>+0,25         | Aperitief                     | Lunch                    | Voorgerechten   |
| *Octopus    | me Wijzig   | Extra Mix   | <b>3</b><br>It          | Oesters Per Stuk              | Bearnaise Steak En Friet | Steak Tartare   |
| Refund      |             | x1 14,0     | 0 14,00<br>+0,25        | Oesters Per Stuk Passievrucht | Vlees Van De Dag         | Eendenlever     |
|             |             |             |                         | Kaviaar (10Gr.)               | Vis Van De Dag           | Octopus         |
|             | Invoer      |             | Totaalbedrag<br>17,50 🗸 | lberico (100Gr.)              | Kaasfondue               | Kalfszwezerik   |
| Korting     | Splits/verh | Tekst toevo | А<br><sub>Klant</sub>   |                               |                          | Groene Asperges |
| 7           | 8           | 9           | +/-                     |                               |                          |                 |
| 4           | 5           | б           |                         | Salades                       | Hoofdgerecht             | Supplementen    |
| 1           | 2           | 3           | E<br>PIN €              |                               |                          |                 |
| 0           | 00          | ,           | ିଙ୍ଗ<br>CONTANT €       | Desserts                      | Menus                    |                 |

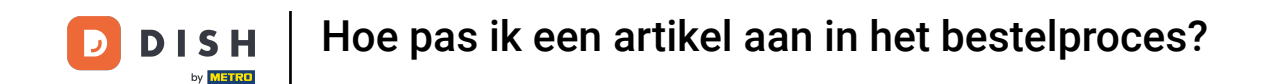

Er verschijnt dan een pop-up. Voer de opmerking in het bijbehorende tekstveld in en bevestig de opmerking door op OK te tikken.

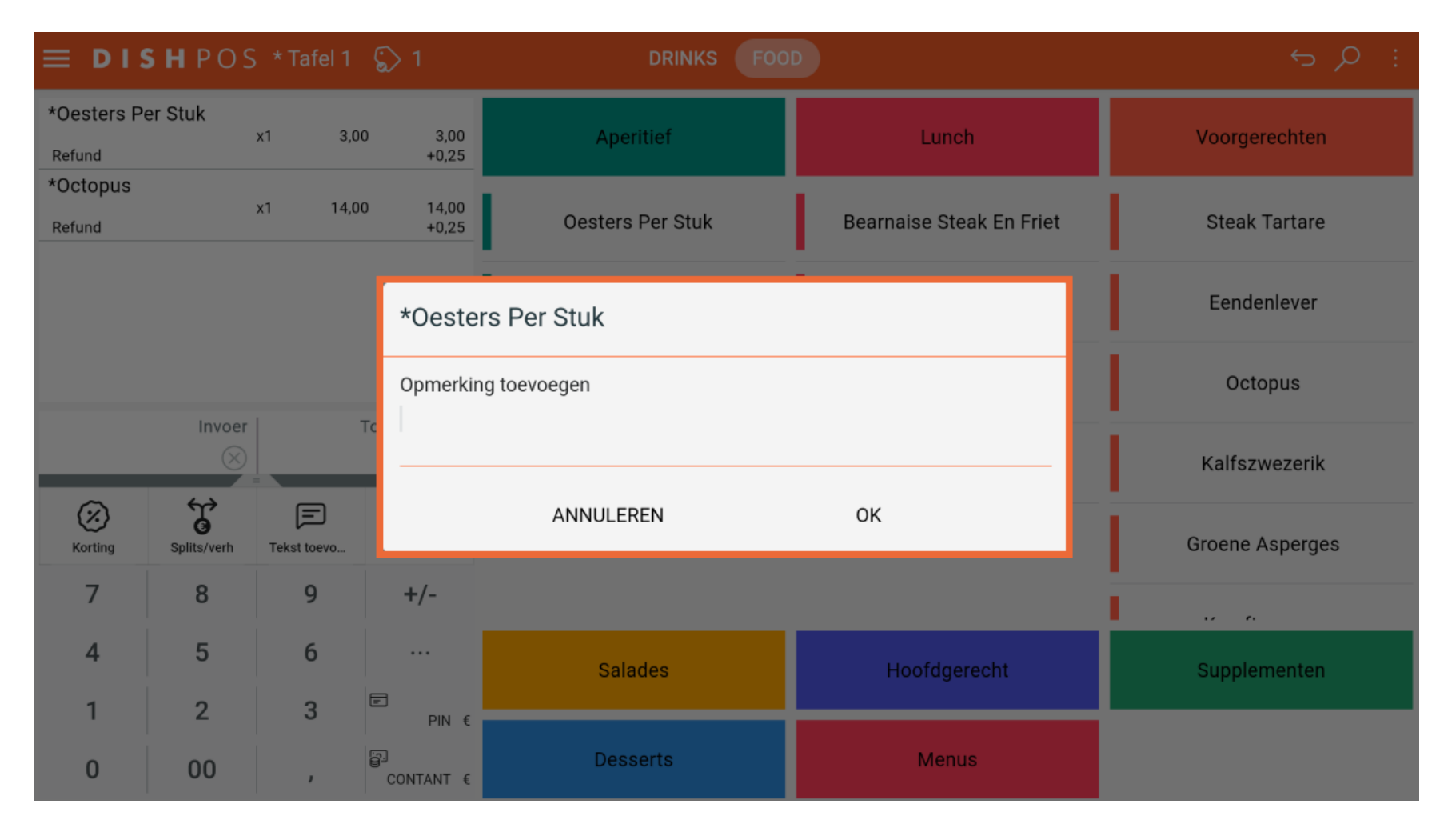

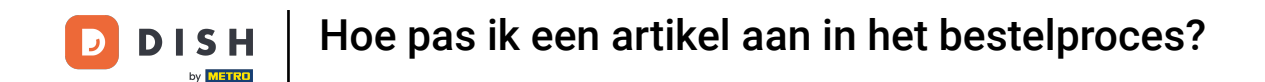

Als het item dat je hebt geselecteerd is ingesteld op een gang (in de Backoffice), kun je op Wijzigen tikken om de gang te wijzigen.

| $\equiv$ DIS          | <b>5 h</b> pos | * Tafel 1   | <b>S</b> 1              | DRINKS FOO                    |                          | : م <del>د</del> |
|-----------------------|----------------|-------------|-------------------------|-------------------------------|--------------------------|------------------|
| *Oesters Pe<br>Refund | er Stuk        | x1 3,0      | 0 3,00<br>+0,25         | Aperitief                     | Lunch                    | Voorgerechten    |
| Op<br>*Octopus        | me Wijzig      | Extra Mix   | <b>3</b><br>It          | Oesters Per Stuk              | Bearnaise Steak En Friet | Steak Tartare    |
| Refund                |                | x1 14,0     | 0 14,00<br>+0,25        | Oesters Per Stuk Passievrucht | Vlees Van De Dag         | Eendenlever      |
|                       |                |             |                         | Kaviaar (10Gr.)               | Vis Van De Dag           | Octopus          |
|                       | Invoer         |             | Totaalbedrag<br>17,50 🗸 | Iberico (100Gr.)              | Kaasfondue               | Kalfszwezerik    |
| Korting               | Splits/verh    | Tekst toevo | А<br><sub>Klant</sub>   |                               |                          | Groene Asperges  |
| 7                     | 8              | 9           | +/-                     |                               |                          |                  |
| 4                     | 5              | б           |                         | Salades                       | Hoofdgerecht             | Supplementen     |
| 1                     | 2              | 3           | E<br>PIN €              |                               |                          |                  |
| 0                     | 00             | ,           | CONTANT €               | Desserts                      | Menus                    |                  |

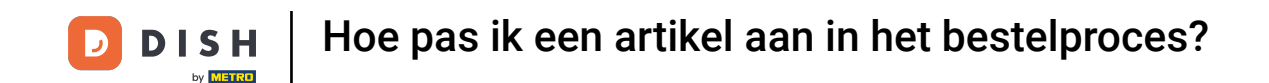

Er verschijnt dan een pop-up met een lijst van de beschikbare gangen. Selecteer de gewenste gang door het betreffende vinkje te zetten en tik op OK om de wijziging te bevestigen.

|                      | <b>s h</b> pos |             |         |               | DRINKS FOO    |              |                 |
|----------------------|----------------|-------------|---------|---------------|---------------|--------------|-----------------|
| *Oesters P<br>Refund | er Stuk        | x1 3,0      | 0       | 3,00<br>+0,25 | Aperitief     | Lunch        | Voorgerechten   |
| *Octopus<br>Refund   |                | x1 14,0     | 0       | *Oest         | ters Per Stuk | t            | Steak Tartare   |
|                      |                |             |         | ۲             | Aperitief     |              | Eendenlever     |
|                      |                |             |         | 0             | Desserts      |              | Octopus         |
|                      | Invoer         |             | Tota    | 0             | Hoofdgerecht  |              |                 |
|                      | $\otimes$      |             | 17      | 0             | Salades       |              | Kalfszwezerik   |
| Korting              | Splits/verh    | Tekst toevo |         | 0             | Voorgerecht   |              | Groene Asperges |
| 7                    | 8              | 9           |         |               | ANNULEREN     | ОК           |                 |
| 4                    | 5              | 6           |         |               | Salades       | Hoofdgerecht | Supplementen    |
| 1                    | 2              | 3           | F       | PIN €         |               |              |                 |
| 0                    | 00             | ,           | e<br>co | NTANT €       | Desserts      | Menus        |                 |

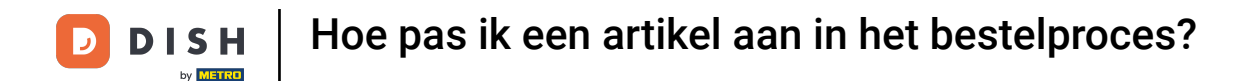

## Door op Extra te tikken kun je vooraf gedefinieerde opties van het item toevoegen. Opmerking: Er wordt dan een pop-upvenster met de opties weergegeven.

| ≡ DIS                 | <b>5 h</b> pos | * Tafel 1   | <b>§</b> 1            | DRINKS FOO                    | D                        | ÷ Q ÷           |
|-----------------------|----------------|-------------|-----------------------|-------------------------------|--------------------------|-----------------|
| *Oesters Pe<br>Refund | er Stuk        | x1 3,0      | 00 3,00<br>+0,25      | Aperitief                     | Lunch                    | Voorgerechten   |
| Op<br>*Octopus        | me Wijzig      | Extra Miz   | <b>3</b>              | Oesters Per Stuk              | Bearnaise Steak En Friet | Steak Tartare   |
| Refund                |                | x1 14,0     | 00 14,00<br>+0,25     | Oesters Per Stuk Passievrucht | Vlees Van De Dag         | Eendenlever     |
|                       |                |             |                       | Kaviaar (10Gr.)               | Vis Van De Dag           | Octopus         |
|                       | Invoer         |             | Totaalbedrag          | lberico (100Gr.)              | Kaasfondue               | Kalfszwezerik   |
| Korting               | Splits/verh    | Tekst toevo | А<br><sub>Klant</sub> |                               |                          | Groene Asperges |
| 7                     | 8              | 9           | +/-                   |                               |                          |                 |
| 4                     | 5              | 6           |                       | Salades                       | Hoofdgerecht             | Supplementen    |
| 1                     | 2              | 3           | E<br>PIN €            |                               |                          |                 |
| 0                     | 00             | ,           | ମ୍ମ<br>CONTANT €      | Desserts                      | Menus                    |                 |

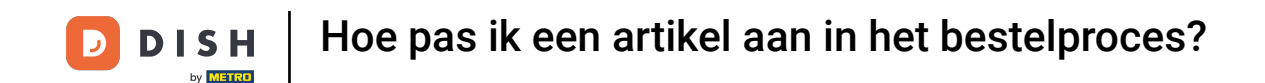

• Om artikelen te mixen, tik je op Mix artikelen. Selecteer dan gewoon een ander artikel. Het wordt dan toegevoegd aan het bestaande artikel.

| ≡ DI          | <b>s h</b> p o s | * Tafel 1   | <b>S</b> 1              | DRINKS FOOI                   |                          | ÷ ♀ ÷           |
|---------------|------------------|-------------|-------------------------|-------------------------------|--------------------------|-----------------|
| *Oesters F    | Per Stuk         | x1 3,0      | 0 3,00<br>+0,25         | Aperitief                     | Lunch                    | Voorgerechten   |
| o<br>*Octopus | pme Wijzig       | Extra Mix   | <b>3</b><br>: It        | Oesters Per Stuk              | Bearnaise Steak En Friet | Steak Tartare   |
| Refund        |                  | x1 14,0     | 0 14,00<br>+0,25        | Oesters Per Stuk Passievrucht | Vlees Van De Dag         | Eendenlever     |
|               |                  |             |                         | Kaviaar (10Gr.)               | Vis Van De Dag           | Octopus         |
|               | Invoer           |             | Totaalbedrag<br>17,50 ✓ | Iberico (100Gr.)              | Kaasfondue               | Kalfszwezerik   |
| Korting       | Splits/verh      | Tekst toevo | А<br><sub>Klant</sub>   |                               |                          | Groene Asperges |
| 7             | 8                | 9           | +/-                     |                               |                          |                 |
| 4             | 5                | 6           |                         | Salades                       | Hoofdgerecht             | Supplementen    |
| 1             | 2                | 3           | E<br>PIN €              |                               |                          |                 |
| 0             | 00               | ,           | CONTANT €               | Desserts                      | Menus                    |                 |

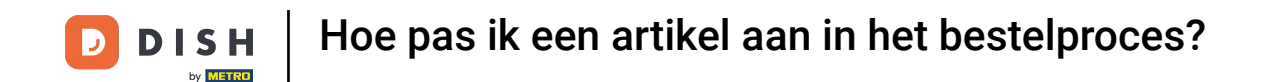

Je hebt bijvoorbeeld een Octopus en vervolgens de functies voor het bijbehorende item geopend en het gemengd met de Kreeftensoep. Nu worden die items als één item weergegeven.

| $\equiv$ DIS       | <b>5 h</b> pos | * Tafel 1   | <b>\$</b> 1             | DRINKS FOO                    | D                        | ÷ ,             |
|--------------------|----------------|-------------|-------------------------|-------------------------------|--------------------------|-----------------|
| *Oesters Pe        | er Stuk        | x1 3,0      | 0 3,00<br>+0,25         | Aperitief                     | Lunch                    | Voorgerechten   |
| *Octopus<br>Refund |                | x1 14,0     | 0 14,00<br>+0,25        | Oesters Per Stuk              | Bearnaise Steak En Friet | Steak Tartare   |
|                    |                |             |                         | Oesters Per Stuk Passievrucht | Vlees Van De Dag         | Eendenlever     |
|                    |                |             |                         | Kaviaar (10Gr.)               | Vis Van De Dag           | Octopus         |
|                    | Invoer         |             | Totaalbedrag<br>17,50 🗸 | lberico (100Gr.)              | Kaasfondue               | Kalfszwezerik   |
| Korting            | Splits/verh    | Tekst toevo | А<br><sub>Klant</sub>   |                               |                          | Groene Asperges |
| 7                  | 8              | 9           | +/-                     |                               |                          |                 |
| 4                  | 5              | б           |                         | Salades                       | Hoofdgerecht             | Supplementen    |
| 1                  | 2              | 3           | E<br>PIN €              |                               |                          |                 |
| 0                  | 00             | ,           | ୍ବି<br>CONTANT €        | Desserts                      | Menus                    |                 |

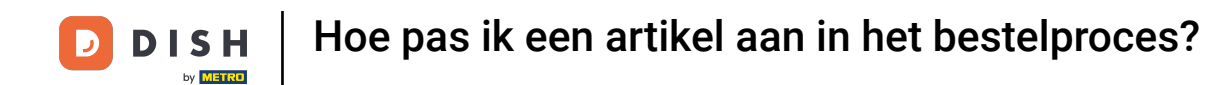

Dat was het. Je hebt de tutorial voltooid en weet nu hoe je een product kunt aanpassen in het bestelproces.

| ≡ DIS              | 5 H P O S   | * Tafel 1   | \$ <mark>&gt;</mark> 1 | DRINKS FOO                    | D                        | :<br>م ڪ        |
|--------------------|-------------|-------------|------------------------|-------------------------------|--------------------------|-----------------|
| *Oesters Pe        | er Stuk     | x1 3,0      | 00 3,00<br>+0,25       | Aperitief                     | Lunch                    | Voorgerechten   |
| *Octopus<br>Refund |             | x1 14,0     | 00 14,00<br>+0,25      | Oesters Per Stuk              | Bearnaise Steak En Friet | Steak Tartare   |
|                    |             |             |                        | Oesters Per Stuk Passievrucht | Vlees Van De Dag         | Eendenlever     |
|                    |             |             |                        | Kaviaar (10Gr.)               | Vis Van De Dag           | Octopus         |
|                    | Invoer      |             | Totaalbedrag           | lberico (100Gr.)              | Kaasfondue               | Kalfszwezerik   |
| Korting            | Splits/verh | Tekst toevo | R<br>Klant             |                               |                          | Groene Asperges |
| 7                  | 8           | 9           | +/-                    |                               |                          |                 |
| 4                  | 5           | 6           |                        | Salades                       | Hoofdgerecht             | Supplementen    |
| 1                  | 2           | 3           | E<br>PIN €             |                               |                          |                 |
| 0                  | 00          | ,           | CONTANT €              | Desserts                      | Menus                    |                 |

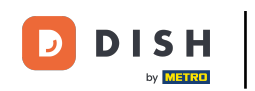

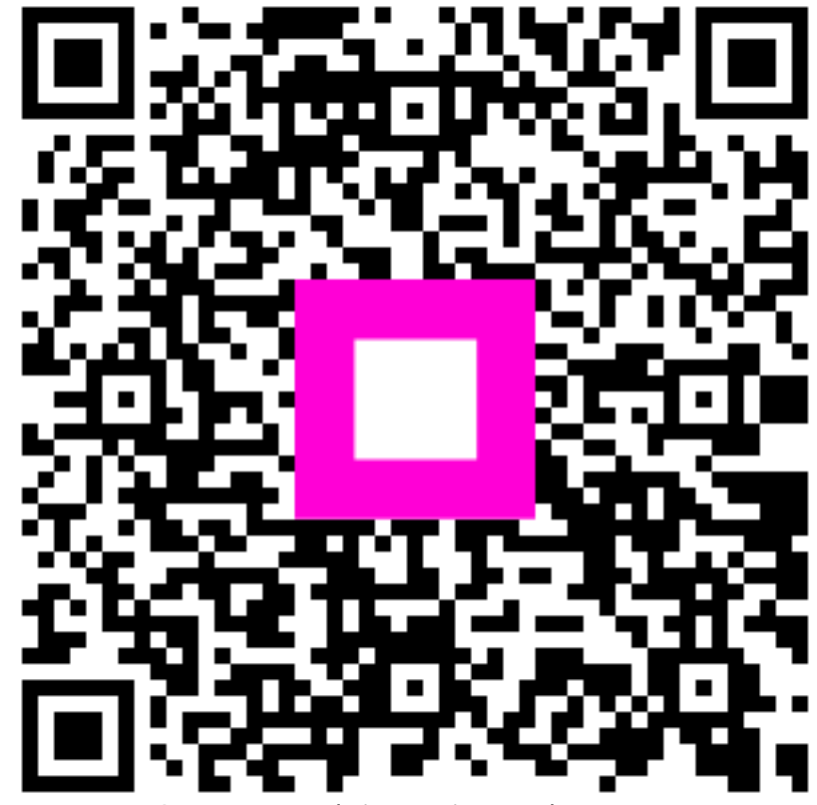

Scan om naar de interactieve speler te gaan